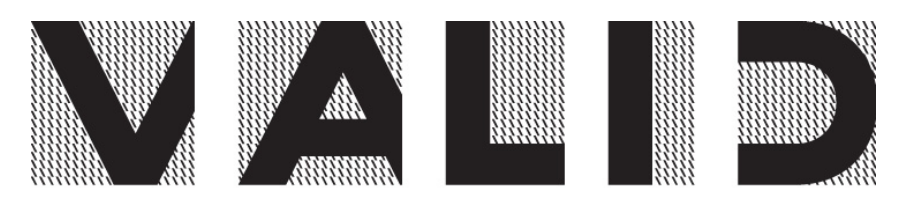

### \\CERTIFICADORA DIGITAL

# Manual de Instalação

(Instalação do SafeSign para Linux)

| Elaborado          | Validado | Aprovado |
|--------------------|----------|----------|
| Silvio Murilo Belo |          |          |

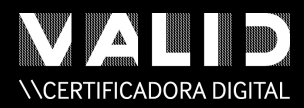

## Controle de Versões

| Autor              | Descrição            | Versão | Data       |
|--------------------|----------------------|--------|------------|
| Silvio Murilo Belo | Elaboração Documento | 1.00   | 2012-10-24 |
|                    |                      |        |            |
|                    |                      |        |            |

## Identificação do Pacote

#### Versão: 1.0

Arquivo: Procedimento\_Instalação\_SafeSign\_Linux

Projeto: Homologação do Safesign para Linux

#### Áreas envolvidas e responsabilidades:

- Produtos:
  - o Gestão técnica.
- Consultor Externo:
  - o Consultor da Giesecke & Devrient.

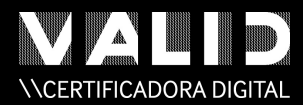

#### SUMÁRIO EXECUTIVO

O documento **Manual de Instalação do SafeSign para Linux** apresenta um passo-apasso para a instalação do SafeSign versão 3.0.77 no sistema operacional Linux Ubuntu 12.04 LTS, tanto na versão 32-bit como na 64-bit.

### Sumário

| 1. | INTRODUÇÃO                | 4   |
|----|---------------------------|-----|
| 2. | FUNCIONALIDADES           | 4   |
| 3. | TOKEN E LEITORA DE CARTÃO | 4   |
| 4. | CONFIGURAÇÃO DO LINUX     | 5   |
| 5. | INSTALAÇÃO DO SAFESIGN    | 7   |
| 6. | CONSIDERAÇÕES             | .10 |

### Lista de Figuras

| 1. | VERSÃO DO UBUNTU                         | . 5 |
|----|------------------------------------------|-----|
| 2. | TERMINAL EXIBINDO OS COMANDOS UTILIZADOS | . 6 |
| 3. | TELA DOS OBJETOS DO TOKEN                | . 6 |
| 4. | INSTALAÇÃO NO FIREFOX                    | . 8 |
| 5. | TELA DO TOKENADMIN OPERACIONAL           | . 9 |

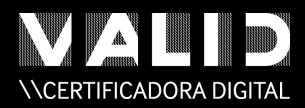

### 1. Introdução

O programa SafeSign Identity Cliente for Linux na versão 3.0.77 é um pacote de software para melhorar a segurança das aplicações que suportam PKCS # 11 para tokens de hardware, ou seja, cartões inteligentes, tokens USB ou cartões SIM. Permitindo ao usuário gerar e armazenar dados públicos e privados.

#### 2. Funcionalidades

O SafeSign Identity Cliente for Linux na versão 3.0.77 inclui toda a funcionalidade necessária a utilização de tokens em uma variedade de Infraestruturas públicas chave (PKI), incluindo suporte a **PKCS # 11**, contendo aplicativos do Mozilla fundation, **PKCS # 12** e **PKCS # 15**. Todas as instruções desde documento estão no idioma português e com alguns termos técnicos em inglês. Os pacotes de instalação são do tipo **.deb**. Em princípio, todas as funcionalidades da versão para Windows são suportadas pela versão Linux.

### 3. Token e Leitora de Cartão

- 3.1 O Token testado neste procedimento foi o do fabricante Giesecke & Devrient, modelo Star Sign Crypto USB
- 3.2 A leitora de cartão testada foi do fabricante SCM MicroSystem, modelo SCR3310 versão 2 Smart OS

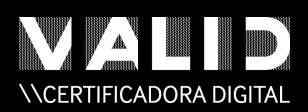

## 4. Configuração do Linux Ubuntu

- 4.1 Selecionar o menu Configurações do Sistema, Detalhes e verificar se a versão é superior ou igual a **12.04 LTS**.
- 4.2 Na mesma tela clicar no botão **Instalar Atualizações** e instalar todos os pacotes recomendados.

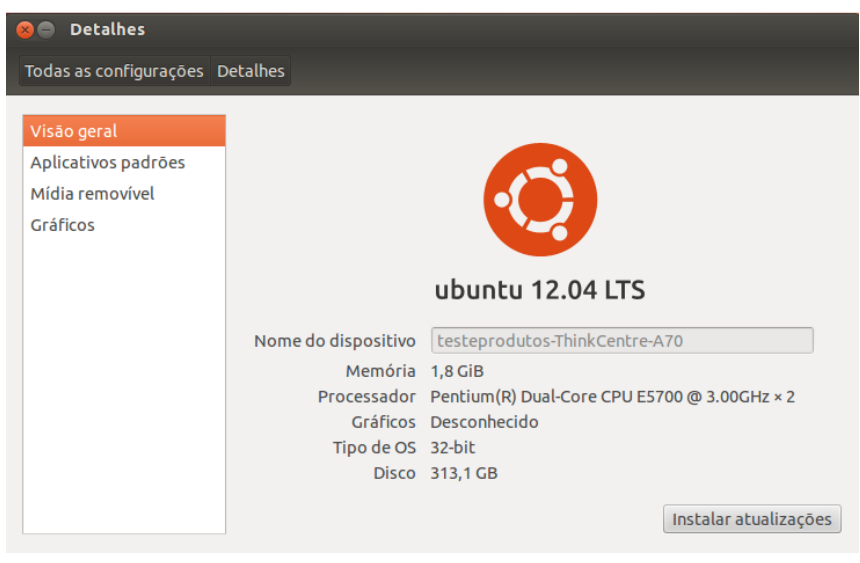

Imagem 01: Versão do ubuntu

- 4.3 Copiar todos os pacotes abaixo para o Desktop do usuário, eles estão em anexo a este documento.
  - 4.3.1 Pacotes necessários para o Safesign 32-bit
    - a) libjbigo\_2.o-2ubuntu1\_i386.deb
    - b) libtiff4\_3.9.6-6ubuntu1\_i386.deb
    - c) fontconfig-config\_2.9.0-7\_all.deb
    - d) libfontconfig1\_2.9.0-7\_i386.deb
    - e) libwxbase2.8-0\_2.8.12.1-11\_i386.deb
    - f) libwxgtk2.8-0\_2.8.12.1-11\_i386.deb

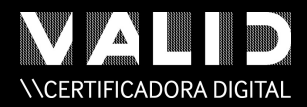

#### 4.3.2 Pacotes necessários para o suporte aos Smartcards e Tokens USB

g) libpcsclite1\_1.8.5-1ubuntu1\_i386.debh) libccid\_1.4.7-1\_i386.debj) pcscd\_1.8.5-1ubuntu1\_i386.deb

- 4.4 Para instalar clique no menu Painel Inicial, pesquisar "Terminal" e abrir o terminal exibido abaixo.
- 4.5 Digitar no Terminal **sudo su**, enter, e **a senha do administrador**. O final do cursor vai mudar para **#** ao invés de ~ .
- 4.6 Caminhar até a pasta Desktop com os comandos **CD nome\_pasta**, retroceder com **CD**.. e listar o conteúdo com o comando **LS**
- Instalar os pacotes com o comando dpkg -i nome\_pacote . Pode também digitar o início do nome e clicar TAB que o Linux completa todo o nome.
   Observar os resultados da instalação se não houve erro.

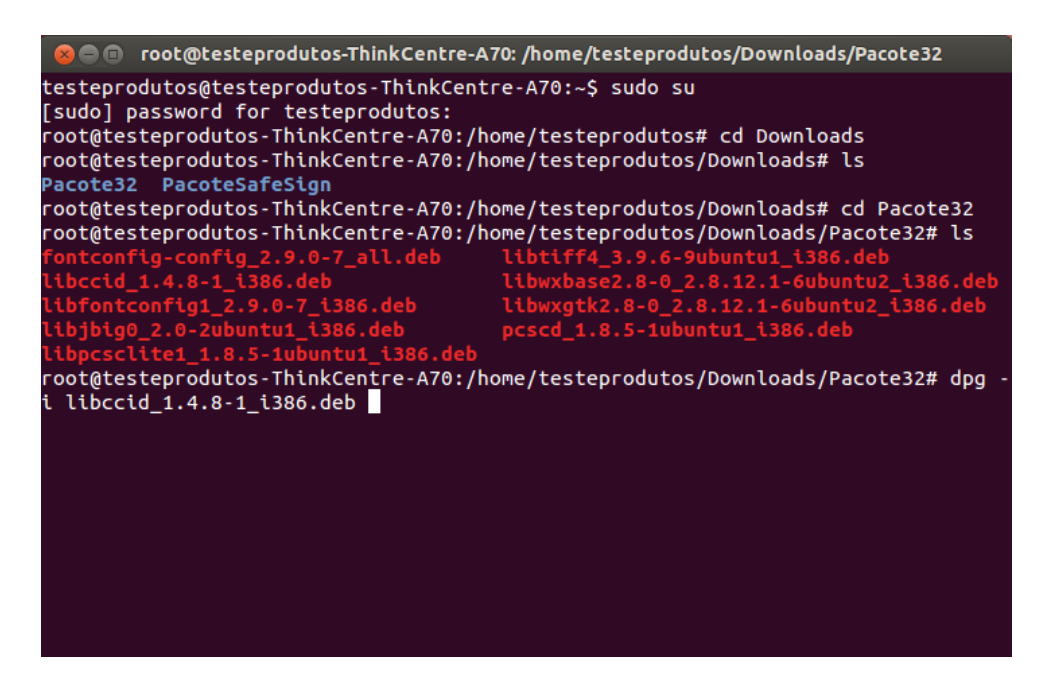

Imagem 02: Terminal exibindo os comandos utilizados

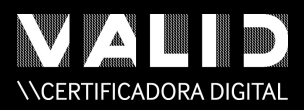

A partir deste ponto o Linux Ubuntu está com o subsistema do Smartcard e do Token USB configurado. Para a **versão 64-bit** os pacotes abaixo que devem ser instalados também seguindo a ordem exibida. Eles estão em anexo a este documento. Lembrando que os pacotes com nome final x86 são de 32-bit e os de final amd64 são de 64-bit.

- 4.8 Pacotes necessários para o Safesign 64 bits
  a) libjbigo\_2.o-2ubuntu1\_amd64.deb
  b) libtiff4\_3.9.6-6ubuntu1\_amd64.deb
  c) fontconfig-config\_2.9.o-7\_all.deb
  d) libfontconfig1\_2.9.o-7\_amd64.deb
  e) libwxbase2.8-o\_2.8.12.1-11\_amd64.deb
  f) libwxqtk2.8-o\_2.8.12.1-11\_amd64.deb
- 4.9 Pacotes necessários para o suporte aos Smartcards e Tokens USB
  g) libpcsclite1\_1.8.5-1ubuntu1\_amd64.deb
  h) libccid\_1.4.7-1\_amd64.deb
  j) pcscd\_1.8.5-1ubuntu1\_amd64.deb

## 5. Instalação do SafeSign

- 5.1 Copiar o pacote safesignidentityclient\_3.0.77-Ubuntu1204\_i386.deb , versão 32-bit, para o Desktop do usuário. A versão 64-bit o pacote é safesignidentityclient\_3.0.77-Ubuntu1204\_amd64.deb, ambos estão em anexo a este documento.
- 5.2 Para instalá-lo clique no menu Painel Inicial, pesquisar "Terminal" e abrir o terminal exibido abaixo.
- 5.3 Digitar no Terminal **sudo su**, enter, e **a senha do administrador**. O final do cursor vai mudar para **#** ao invés de ~ .
- 5.4 Caminhar até a pasta Desktop com os comandos **CD nome\_pasta**, retroceder com **CD**.. e listar o conteúdo com o comando **LS**

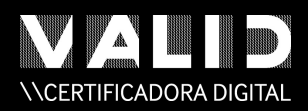

- 5.5 Instalar os pacotes com o comando **dpkg -i nome\_pacote** . Pode também digitar o **início do nome** e clicar **TAB** que o Linux **completa todo o nome**. Observar os resultados da instalação se não houve erro.
- 5.6 Reiniciar o computador.
- 5.7 Para executar o **Safesign**, que é exibido como **Tokenadmin** (utilitário de administração de token), você acessa o Painel Inicial e o seleciona a partir de aplicações, ou então pode abrir um terminal e digite **tokenadmin**.

| 🛞 🖨 💷 Utilitário de administração de token |            |                       |                 |               |                          |
|--------------------------------------------|------------|-----------------------|-----------------|---------------|--------------------------|
| Nome da Leitora                            | 😣 🗐 Obje   | etos PKCS #11 (Token) |                 |               |                          |
| Gartao                                     | Objetos de | Token                 |                 |               |                          |
|                                            | Тіро       | Rótulo                |                 | Privado       |                          |
|                                            |            |                       |                 |               |                          |
|                                            |            |                       |                 |               |                          |
|                                            |            |                       |                 |               |                          |
|                                            |            |                       |                 |               |                          |
|                                            |            |                       |                 |               |                          |
|                                            |            |                       |                 |               |                          |
|                                            |            |                       |                 |               |                          |
|                                            | Ver Certif | icado Salvar objetos  | Editar rótulo E | xcluir objeto | Mostrar objetos privados |
|                                            |            |                       |                 |               | Fechar                   |

Imagem o3: Tela dos objetos do Token

- 5.8 Quando inserir um Token ou uma leitora de Cartão o Tokenadmin irá exibir o dispositivo com o seu rótulo e um status. Todos os menus do Tokenadmin devem está disponíveis para você. Atenção para o menu Token, Inicializar token, somente usar quando é necessário formatar o token.
- 5.9 Para instalar o SafeSign como um módulo de segurança no Firefox, acessar o menu Integração e executar a opção instalar o SafeSign no Firefox. Vai aparecer uma nova tela, selecionar Firefox e clicar no botão instalar.

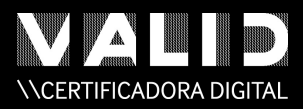

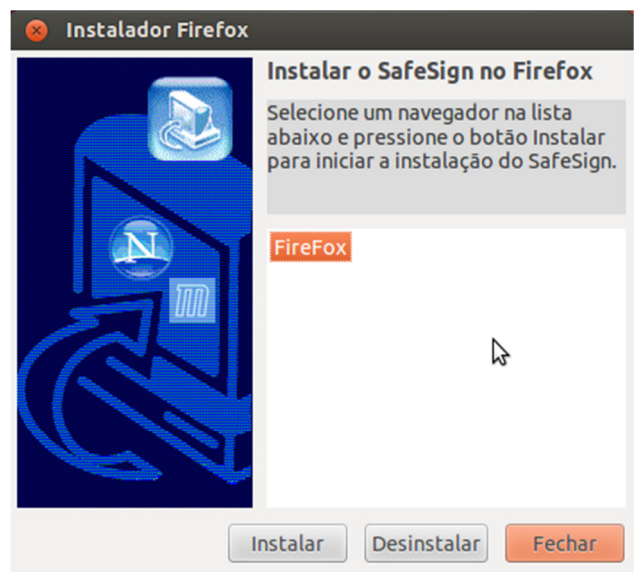

Imagem 04: Instalação no Firefox

Pronto, o Safesign foi instalado com sucesso. Para maiores informações, as versões e os componentes instalados em conjunto com o mesmo são os seguintes:

- a) Java Card Handling Library libaetjcss.dylib 3.0.2509
- b) PKCS #11 Cryptoki Library libaetpkss.dylib 3.0.2528
- c) Token Administration Utility tokenadmin 3.0.2534

| 😣 🖻 🗊 Utilitário de administração de token |                 |
|--------------------------------------------|-----------------|
| Nome da Leitora ou do Token                | Status do token |
| 👒 Cartao                                   | operacional     |
| 🗭 Token                                    | operacional     |
|                                            |                 |
|                                            |                 |
|                                            |                 |
|                                            |                 |
|                                            |                 |
|                                            |                 |
|                                            |                 |
|                                            |                 |
|                                            |                 |

Imagem 05: Tela do Tokenadmin operacional

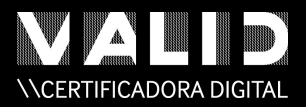

## 6. Considerações

- A versão do "PC/SC para USB driver CCID smart cardss (libccid) testada foi a 1.4.5-1. A versão do "Middleware" para acesso a smart cards usando PC / SC (daemon side) (pcscd) e o "Middleware" para acessar um smart card usando PC/SC (biblioteca)" (libpcsclite) é 1.7.4-2ubuntu2.
- 6.2 A versão do Mozilla Firefox testada foi a 15.0. Com o PKCS # 11 SafeSign Biblioteca instalado como um módulo de segurança no Firefox, descrito acima, você pode realizar a autenticação web seguro com um IC SafeSign token. No Firefox, acessar o menu Editar -> Preferências -> Avançado (guia) -> Criptografia (guia) -> Dispositivos de Segurança (botão) -> Carga (botão).
- 6.3 A versão do Mozilla ThunderBird foi a 15.0. Com o PKCS # 11 SafeSign Biblioteca instalado como um módulo de segurança no Thunderbird, você pode enviar e receber mensagem assinada e / ou criptografada com um IC SafeSign token. No Thunderbird, acessar o menu Editar -> Preferências -> Avançado (guia) -> Certificados (guia) -> dispositivos de segurança (botão) -> Carga (botão).
- 6.4 A versão do LibreOffice testada foi a 3.5.4.2. Entretanto de acordo com o seguinte artigo:
   <u>http://wiki.openoffice.org/wiki/How to use digital Signatures</u>, o OpenOffice.org está à procura de um certificado nos perfis do Mozilla Fundation.
- 6.5 Recomenda-se usar o driver nativo dos smarts cards CCID incluído no Linux, em vez de instalar drivers fornecidos por fabricantes.
- 6.6 No Tokenadmin o Gerenciador de Tarefas não está disponível.
- 6.7 Nota-se que os eventos de remoção e reinserção não são detectados (por exemplo, no tokenadmin ou em aplicações Mozilla), quando o token USB ou a leitora de cartão são inseridos ou removidos após a aplicação iniciada.

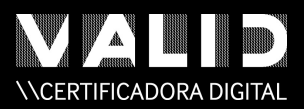

6.8 Para maiores informações contactar o setor de Produtos, tel.: 11 2575-6928, ou <u>silvio.murilo@valid.com.br</u>

VALID Certificadora Digital Classificação: CONFIDENCIAL Para maiores informações acesse www.validcertificadora.com.br

Outubro de 2012